## Chyba instalace ovladače USB-CAN při Windows 8 (x64)

## Upozornění: Tento postup byl přeložen z anglického originálu, některé názvy se mohou lišit.

Při instalaci ovladače USB-CAN v systému Windows 8x64 se zobrazí se chybová zpráva "V zadaném souboru katalogu chybí algoritmus hash pro soubor. Soubor je zřejmě poškozen nebo s ním bylo manipulováno." Pak se proces instalace se zastaví.

Chcete-li jej vyřešit, vypněte ve Vašem Windows 8 ověření digitálního podpisu ovladače (vydavatele).

řešení:

1. Stiskněte **Alt-I** otevřít panel nastavení. Vyberte Nastavení PC (v dolní části) - Pokročilé spouštění - nyní restartovat.

Na modré obrazovce vyberte Poradce, Pokročilé volby, nastavení spouštění. Klikněte na tlačítko Restart.

2. Po restartování počítače se objeví modrá obrazovka s nastavením spouštění. Zmáčkněte **F7**, zakázat ovladači ověrovat digitální podpis.

3. Poté, co se počítač spustí, jen zopakujte instalaci ovladače. Ale tentokrát Vás dialogové okno Zabezpečení systému Windows červeně varuje "Systém Windows nemůže ověřit vydavatele tohoto softwaru ovladače".

I přesto povolte "Instalovat" software ovaldače.

4. Ovladačje nainstalován.